## **Lugeon Test Tutorial**

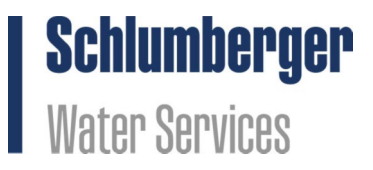

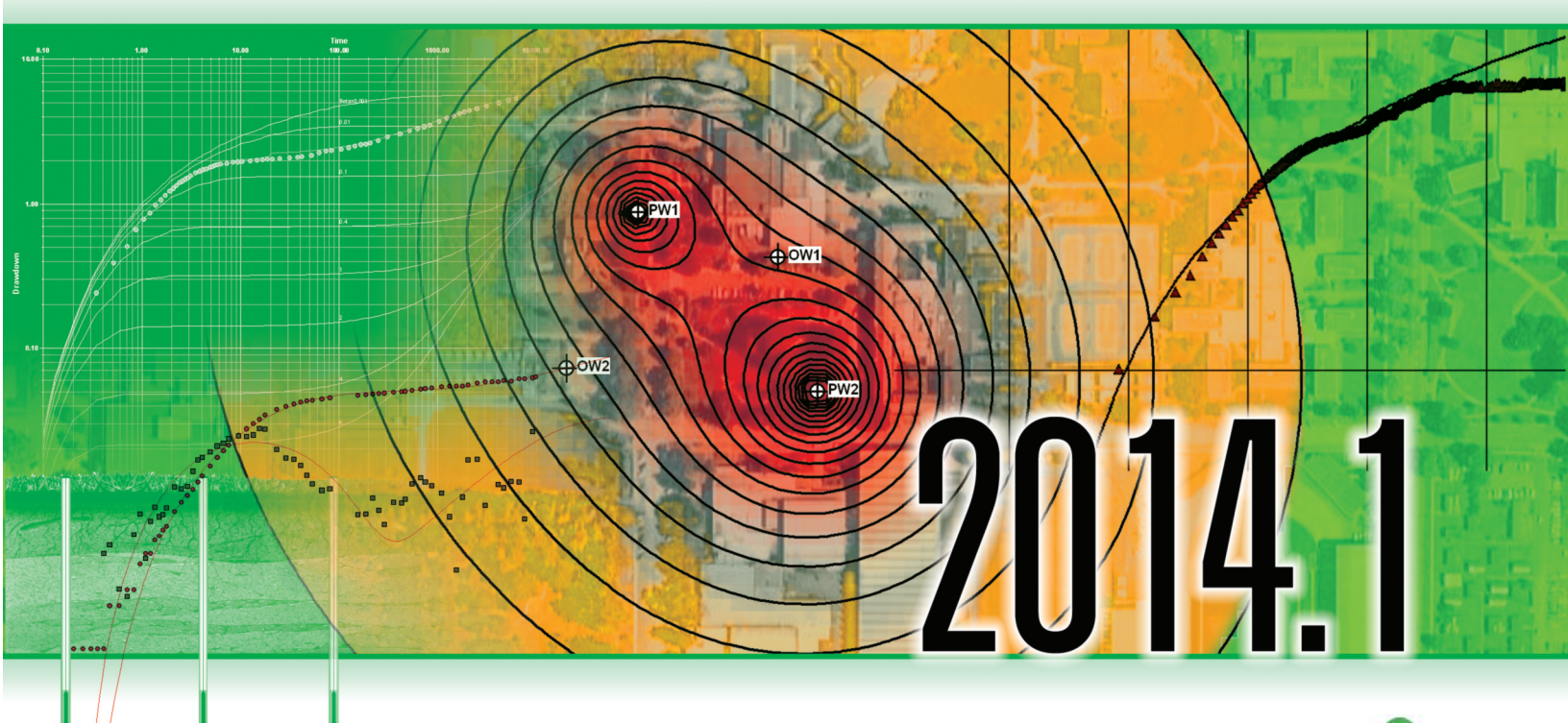

## AquiferTest Pro

An Easy-to-Use Pumping Test and Slug Test Data Analysis Package

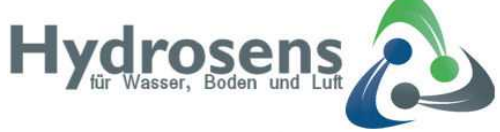

Mehr Information unter www.hydrosens.com

Vertrieb Nord/West Eigenbrodt GmbH & Co. KG Baurat-Wiese-Strasse 68 D-21255 Königsmoor Fon: +49-4180-732 Fax: +49-4180-259 E-Mail: hydrosens@eigenbrodt.de

Vertrieb Süd/Ost: UTK - EcoSens GmbH Zeitz Platanenweg 45 D-06712 Zeitz Fon: +49-3441-224 224 Fax: +49-3441-224 223 E-Mail: hydrosens@utk-klima.com

## Lugeon Test Tutorial

This exercise is written with the assumption that you are familiar with Lugeon Test methodology and data requirements, and are familiar with the **AquiferTest** interface.

- Create a new "Lugeon Test" by selecting Test > Create a Lugeon Test from the main menu.
- 3. Complete the fields for the Slug Test as follows:
- 4. For the **Project Information** Frame
- Project Name: Lugeon Example
- Project No.: 1
- Client: ABC
- Location: Your Town
- 5. For the Lugeon Test Frame
- Name: Lugeon Test Analysis
- Performed by: Your Name
- Date: filled in automatically
- 6. For the **Flow Meter Type** Frame, choose "Volume" radio button.
- 7. For the **Units** frame:
- Site Plan: m
- Dimensions: m
- Volume: m3
- Pressure: psi
- 8. For the **Geometry** frame:
- Pressure Reading: Borehole Transducer
- Top: 0
- Bottom: 8.5
- Depth to GW: 4.25
- 9. Fill in the details for the TestBore in the table at the bottom:
- Name: BH-01
- X: 0
- **Y:** 0
- Elevation: 0
- Benchmark: 0
- **B:** 0.096

This completes the section for the project/test information. Once you are finished, the Lugeon Test tab should appear as shown below:

| oumping Tests                                                                     | 🗊 Lugeon Test Data & Analysis 🕥 Site Plan 🗟 Reports                                                                                                    |            |            |              |                      |                                                                                                    |              |                                                                                                    |  |                                                          |            |
|-----------------------------------------------------------------------------------|----------------------------------------------------------------------------------------------------|------------|------------|--------------|----------------------|----------------------------------------------------------------------------------------------------|--------------|----------------------------------------------------------------------------------------------------|--|----------------------------------------------------------|------------|
| Imping Test 1<br>Lugeon Test - BH<br>Igeon Test 1                                 | Project Information Project Information Project No. 1 Client ABC Location Waterloo Location Waterloo Location Ugeon Test Name Lugeon Test Name Lugeon Test 1 Performed by Date 2/10/2014 * * Flow meter type Flux © Flux © Volume Uthology |            |            |              | Un<br>Si<br>Va<br>Ci | Units<br>Site Plan m Dimensions m Duplicate this test<br>Volume m <sup>3</sup> Pressure psi<br>Conductivity m/s Conductivity m/d<br>© Convert existing values Set as default |              |                                                                                                    |  |                                                          | Transducer |
| Wels<br>3H-01<br>Additional tasks<br>Timport Wels from fil.<br>Create a Shur Test |                                                                                                    |            |            |              | Ge                   | Geometry<br>Pressure reading:  Borehole T<br>Top (m) Depth to GW (m) 4.25<br>Radius of Test Section (m)<br>Use Borehole Radius<br>Value 0.000                                |              | Transducer Surface Gauge<br>Bottom [m] 8.5<br>Test Interval Length [m]: 8.50<br>Radius of Influence [m]<br>Vuse Test Interval Length<br>Value [8.500 |  | Packer<br>Packer<br>Packer<br>Packer<br>Packer<br>Packer |            |
| Contact Technical Su                                                              | Test bore Name<br>1 BH-01<br>Click here to add a bor                                                                                                    | X [m]<br>0 | Y [m]<br>0 | Elevation (a | a Benchmark<br>0     | [ B [m]<br>0.096                                                                                                    | Dip [*]<br>0 |                                                                                                    |  |                                                          |            |

- 10. Click on the "Lugeon Test Data & Analysis" tab from the top of the main window. Define the following settings (at the top).
- # of flow readings: 10
- # of pressure steps: 5
- Analysis Performed by: Your name
- 11. Enter the following data in the "Gauge Pressure" column, for the corresponding step.

| Step # | Gauge Pressure<br>(PSI) |
|--------|-------------------------|
| 1      | 41.5                    |
| 2      | 62.5                    |
| 3      | 78.0                    |
| 4      | 62.0                    |
| 5      | 40.0                    |

- 12. Next you will enter the flow readings into the main table; this can be done manually "byhand" which is recommended if you are copying directly from field notes. Alternatively, if you have the data already in an Excel worksheet, you can copy from Excel and paste into the grid in AquiferTest (quicker and easier). Follow one of the options below:
  - **Manual data entry**: Enter the following data shown in the table below, for the "Flow Meter Readings".. This can be done manually (following the data shown in the table below).

Start with the first empty row in the grid. This corresponds to the flow readings for Step 1. Enter the value for Flow Reading 1, Step 1, then work your way to the right, and enter the remaining Flow Readings for Step #1. Once finished, proceed to the second row in the grid, and enter the flow readings for Step 2.

| Step # | Gauge<br>Pressure<br>(psi) | Flow Readings (m3) |       |       |       |       |       |       |       |       |       |  |
|--------|----------------------------|--------------------|-------|-------|-------|-------|-------|-------|-------|-------|-------|--|
|        |                            | 1                  | 2     | 3     | 4     | 5     | 6     | 7     | 8     | 9     | 10    |  |
| 1      | 41.5                       | 8.836              | 8.852 | 8.867 | 8.883 | 8.899 | 8.915 | 8.931 | 8.947 | 8.962 | 8.979 |  |
| 2      | 62.5                       | 9.023              | 9.043 | 9.062 | 9.083 | 9.103 | 9.123 | 9.144 | 9.164 | 9.184 | 9.204 |  |
| 3      | 78                         | 9.252              | 9.276 | 9.3   | 9.325 | 9.348 | 9.372 | 9.396 | 9.421 | 9.445 | 9.469 |  |
| 4      | 62                         | 9.5                | 9.52  | 9.539 | 9.559 | 9.579 | 9.599 | 9.618 | 9.638 | 9.658 | 9.678 |  |
| 5      | 40                         | 9.715              | 9.73  | 9.745 | 9.76  | 9.775 | 9.79  | 9.805 | 9.82  | 9.835 | 9.849 |  |

• Importing from Excel: Browse to your installation folder, and locate the "ImportFiles" directory (default is "C:\Program Files (x86)

\AquiferTest\ImportFiles\...", and open LugeonTest.xls. This should load into MS Excel. Select the first flow reading in cell B3 and drag a box to the last flow reading, in cell K7, to select all flow readings for all the steps. The selection should appear as shown below.

| 🚽 🔊 - (         | ¥ -   <del>-</del>                                                            |                                                                                                    | Base 14                                                                                                    | and the second division of the second division of the second divisio                                                                                                    | - 100                                                                                                    |                                                                                                    | Lugeor                                                                                                    | Test [Comp                                                                                                    | atibility Mo                                                                                                    | de] - Micro                                                                                                    | soft Exce                                                                                                    |  |
|-----------------|-------------------------------------------------------------------------------|----------------------------------------------------------------------------------------------------|----------------------------------------------------------------------------------------------------|----------------------------------------------------------------------------------------------------|----------------------------------------------------------------------------------------------------|----------------------------------------------------------------------------------------------------|----------------------------------------------------------------------------------------------------|----------------------------------------------------------------------------------------------------|----------------------------------------------------------------------------------------------------|----------------------------------------------------------------------------------------------------|----------------------------------------------------------------------------------------------------|--|
| File Ho         | me Inse                                                                       | rt Page                                                                                                    | Layout F                                                                                                    | Formulas                                                                                                    | Data F                                                                                                    | leview V                                                                                                    | 'iew Tea                                                                                                    | m                                                                                                    |                                                                                                    |                                                                                                    |                                                                                                    |  |
| Cut Calibri     |                                                                               |                                                                                                    | * 11                                                                                                    | · A A                                                                                                    | = =                                                                                                    |                                                                                                    |                                                                                                    |                                                                                                    | Genera                                                                                                    | General                                                                                                    |                                                                                                    |  |
| ste<br>• 🍼 Forr | nat Painter                                                                   | BIU                                                                                                    | •                                                                                                    | <u></u> → <u>A</u>                                                                                                    |                                                                                                    | 토 플 클 🛊 🛊 🖼 Mer                                                                                                    |                                                                                                    |                                                                                                    | - \$ - 1                                                                                                    | % ,                                                                                                    | 0.00<br>→.0 F                                                                                                    |  |
| Clipboard 🖓     |                                                                               |                                                                                                    | Font 🖙 Alignment 🖙                                                                                                    |                                                                                                    |                                                                                                    |                                                                                                    |                                                                                                    |                                                                                                    | ra N                                                                                                    | Number 🕞                                                                                                    |                                                                                                    |  |
| B3              | •                                                                             | . (=                                                                                                    | <i>f</i> <sub>x</sub> 8.836                                                                                                    | 5                                                                                                    |                                                                                                    |                                                                                                    |                                                                                                    |                                                                                                    |                                                                                                    |                                                                                                    |                                                                                                    |  |
| А               | В                                                                             | С                                                                                                    | D                                                                                                    | E                                                                                                    | F                                                                                                    | G                                                                                                    | Н                                                                                                    | 1                                                                                                    | J                                                                                                    | К                                                                                                    | L                                                                                                    |  |
|                 | Flow Read                                                                     | lings                                                                                                    |                                                                                                    |                                                                                                    |                                                                                                    |                                                                                                    |                                                                                                    |                                                                                                    |                                                                                                    |                                                                                                    |                                                                                                    |  |
| Step            | 1                                                                             | 2                                                                                                    | 3                                                                                                    | 4                                                                                                    | 5                                                                                                    | 6                                                                                                    | 7                                                                                                    | 8                                                                                                    | 9                                                                                                    | 10                                                                                                    |                                                                                                    |  |
| 1               | 8.836                                                                         | 8.852                                                                                                    | 8.867                                                                                                    | 8.883                                                                                                    | 8.899                                                                                                    | 8.915                                                                                                    | 8.931                                                                                                    | 8.947                                                                                                    | 8.962                                                                                                    | 8.979                                                                                                    |                                                                                                    |  |
| 2               | 9.023                                                                         | 9.043                                                                                                    | 9.062                                                                                                    | 9.083                                                                                                    | 9.103                                                                                                    | 9.123                                                                                                    | 9.144                                                                                                    | 9.164                                                                                                    | 9.184                                                                                                    | 9.204                                                                                                    |                                                                                                    |  |
| 3               | 9.252                                                                         | 9.276                                                                                                    | 9.3                                                                                                    | 9.325                                                                                                    | 9.348                                                                                                    | 9.372                                                                                                    | 9.396                                                                                                    | 9.421                                                                                                    | 9.445                                                                                                    | 9.469                                                                                                    |                                                                                                    |  |
| 4               | 9.5                                                                           | 9.52                                                                                                    | 9.539                                                                                                    | 9.559                                                                                                    | 9.579                                                                                                    | 9.599                                                                                                    | 9.618                                                                                                    | 9.638                                                                                                    | 9.658                                                                                                    | 9.678                                                                                                    |                                                                                                    |  |
| 5               | 9.715                                                                         | 9.73                                                                                                    | 9.745                                                                                                    | 9.76                                                                                                    | 9.775                                                                                                    | 9.79                                                                                                    | 9.805                                                                                                    | 9.82                                                                                                    | 9.835                                                                                                    | 9.849                                                                                                    |                                                                                                    |  |
|                 |                                                                               |                                                                                                    |                                                                                                    |                                                                                                    |                                                                                                    |                                                                                                    |                                                                                                    |                                                                                                    |                                                                                                    |                                                                                                    |                                                                                                    |  |
|                 | Ho<br>Ho<br>Ho<br>Ho<br>Clipboard<br>B3<br>A<br>Step<br>1<br>2<br>3<br>4<br>5 | Image: Second state of the second state of the second | Image: Second state state st | Image: Image layer       Image layer       Image layer       Image layer         Image: Image layer       Image layer       Image layer       Image layer         Image layer       Image layer       Image layer       Image layer         Image layer       Image layer       Image layer       Image layer         Image layer       Image layer       Image layer       Image layer         Image layer       Image layer       Image layer       Image layer         Image layer       Image layer       Image layer       Image layer         Image layer       Image layer       Image layer       Image layer         Image layer       Image layer       Image layer       Image layer         Image layer       Image layer       Image layer       Image layer         Image layer       Image layer       Image layer       Image layer         Image layer       Image layer       Image layer       Image layer         Image layer       Image layer       Image layer       Image layer         Image layer       Image layer       Image layer       Image layer         Image layer       Image layer       Image layer       Image layer         Image layer       Image layer       Image layer       Image layer <td>Image: Insert       Page Layout       Formulas         Image: Insert       Page Layout       Formulas         Image: Image: Ima</td> <td>Insert       Page Layout       Formulas       Data       F         Image: Copy +       Calibri       <math>-11</math>       A* A*       Image: Calibri       Image: Calibri       <math>-11</math>       A* A*       Image: Calibri       Image: Calibri       Image: Ca</td> <td>Image: Constraint of the second second s</td> <td>Image: Constraint of the second second s</td> <td>Image: Composition of the second state of the second state of the second s</td> <td>ABCDEFGHIJB3<math>\checkmark</math><math>f_x</math>8.8368.836SSSSABCDEFGHIJStep12345678918.8368.8328.8678.8838.8998.9158.9318.9478.96229.0239.0439.0629.0839.1039.1239.1449.1649.18439.2529.2769.39.3259.3489.3729.3969.4219.44549.59.529.5399.5599.5799.5999.6189.6389.65859.7159.739.7459.769.7759.799.8059.829.835</td> <td>Image: Constraint of the second second se</td> | Image: Insert       Page Layout       Formulas         Image: Insert       Page Layout       Formulas         Image: Image: Ima | Insert       Page Layout       Formulas       Data       F         Image: Copy +       Calibri $-11$ A* A*       Image: Calibri       Image: Calibri $-11$ A* A*       Image: Calibri       Image: Calibri       Image: Ca | Image: Constraint of the second second s | Image: Constraint of the second second s | Image: Composition of the second state of the second state of the second s | ABCDEFGHIJB3 $\checkmark$ $f_x$ 8.8368.836SSSSABCDEFGHIJStep12345678918.8368.8328.8678.8838.8998.9158.9318.9478.96229.0239.0439.0629.0839.1039.1239.1449.1649.18439.2529.2769.39.3259.3489.3729.3969.4219.44549.59.529.5399.5599.5799.5999.6189.6389.65859.7159.739.7459.769.7759.799.8059.829.835 | Image: Constraint of the second second se |  |

Select Copy (or Ctrl + C on keyboard) to copy the selection to the clipboard. Minimize your Excel window, and re-activate AquiferTest.

Select the cell corresponding to Flow Meter Reading 1, in Step 1, adjacent to the Gauge Pressure Reading

Select the Paste button from the toolbar (or Ctrl + V on the keyboard) to paste the data into the grid.

13. When you are finished entering the data, the "Lugeon Test Data & Analysis" tab should appear as shown below.

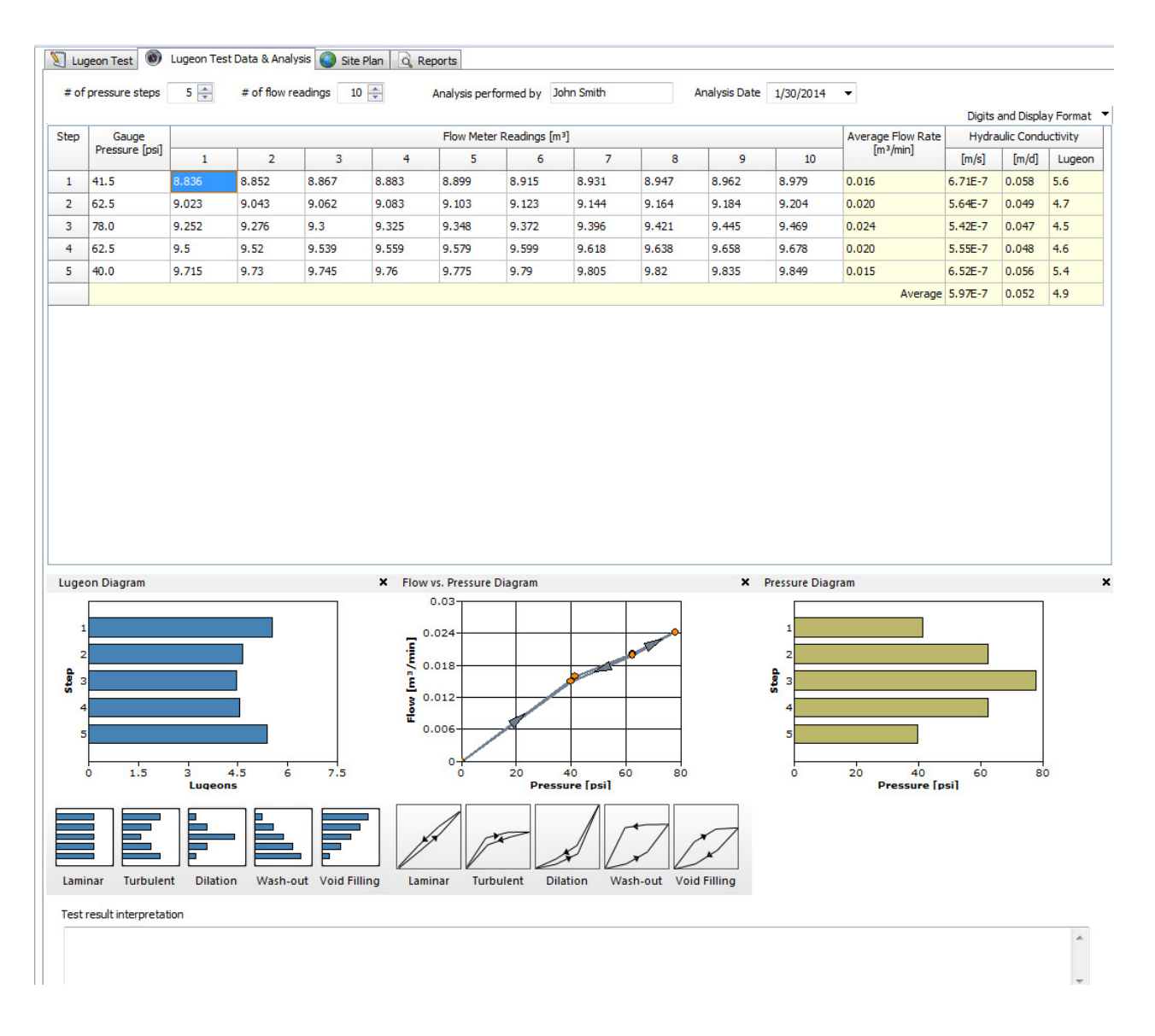

Notice that once the data has been entered, AquiferTest will automatically calculate the Conductivity and Lugeon values for each step, average values for all steps, and populated the diagrams at the bottom of the display.

- 14. You are now ready to do the interpretation. This involves assessing the Lugeon Diagram and the Flow vs. Pressure Diagram, and comparing the observed patterns to a set of "Diagnostic" images. You will see this data set is indicative of "Turbulent" conditions.
- 15. Click on the "Turbulent" icon below the Lugeon Diagram, and this condition will be added to the "Test Result Interpretation" at the bottom of the window. You will also see the calculated average values for the average Lugeon value and Hydraulic Conductivity

Lugeon: 5.8 Hydraulic Conductivity: 6.75E-7 m/s Hydraulic Conductivity: 5.88E-2 m/d

16. Click on the Reports tab, and select the Lugeon Test Reports as shown below (be sure you have the "BH-01" item checked on and selected in the tree, under "Select Printouts"

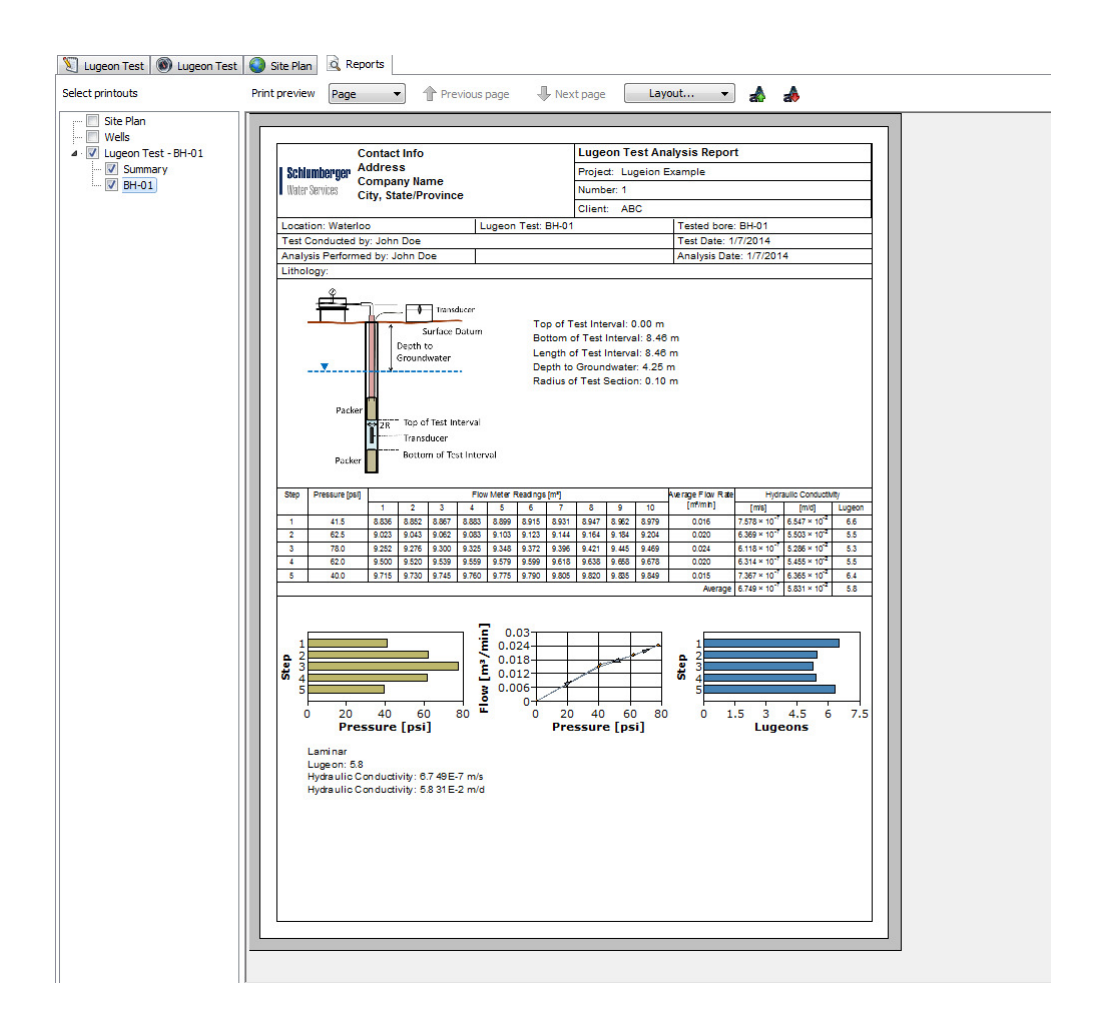

- 17. Click on the *(Print)* button in the tool bar, or select **File/Print** from the main menu. You may want to print to PDF, in which case, this option can be setup in the Tools/Options.
- 18. Save your project by clicking on the 🕞 (Save) icon or selecting **File/Save** from the main menu.

This concludes the Lugeon Test exercise.

If you have any unresolved questions about **AquiferTest**, please feel free to contact us for further information:

Schlumberger Water Services Phone: +1 (519) 342-1142 Fax: +1 (519) 885-5262

General Inquiries: <u>sws-support@slb.com</u> Web: <u>www.swstechnology.com</u>